| 分類 | WinCE PAC 系 | 編號 | 2-003-00 |    |           |    |     |
|----|-------------|----|----------|----|-----------|----|-----|
| 作者 | Tunglu-Yu   | 版本 | 1.0.1    | 日期 | 2013/5/16 | 頁碼 | 1/5 |

# 如何設定程式在開機時自動執行

應用於:

| 平台               | 作業系統版本 | WinPAC/ViewPAC utility 版本 |
|------------------|--------|---------------------------|
| WP-8x3x/ WP-8x4x | 所有版本   | 所有版本                      |
| WP-5000          | 所有版本   | 所有版本                      |
| VP-23W1/ VP-23W1 | 所有版本   | 所有版本                      |
| VP-4131          | 所有版本   | 所有版本                      |

我們在WinPAC與ViewPAC工具中,提供了一個易於使用的界面來管理啓動程序。程序中設置的 程式在系統啓動時將自動執行。

在這裡,我們說明如何設置,並清除這些設置的步驟

## Part 1. 設定開機時自動執行程式

| WinPAG | : Utilit | y ( | 2.0.1.4]      |        |            |                   |                |                  |
|--------|----------|-----|---------------|--------|------------|-------------------|----------------|------------------|
| File H | lelp     | Co  | nfiguration   |        |            |                   |                |                  |
| System | ) Settin | g   | Ethernet Sett | ing F  | TP Setting | System Informatio | Auto Execution | Nulti-serial por |
|        |          |     | Program       | 11:    |            |                   |                | Browse           |
|        |          | 1   | Program       | 12:    |            |                   |                | Browse           |
|        |          |     | Program       | n 3: [ |            |                   |                | Browse           |
|        |          |     | Program       | 14: [  |            |                   |                | Browse           |

步驟 2. 點擊 "Browse" 按鈕,選擇想要在重開機後自動執行的程式

| System Setting [             | Ethernet Setting | FTP Setting | System Information      | Auto Execution   | Multi-serial por |
|------------------------------|------------------|-------------|-------------------------|------------------|------------------|
|                              | Program 1:       |             |                         |                  | Browse           |
|                              | Program 2:       |             |                         |                  | rowse            |
|                              | Program 3:       |             |                         |                  |                  |
|                              | Program 4:       |             | Open 🧊 📂                | №? ОК            | × Brows          |
|                              | Program 5:       |             | 🔍 \Micro_SD             |                  | Browse           |
| At most 10<br>programs can b | e Program 6:     |             | Battery_Backup_S        | RAM<br>DataFlash | 68               |
| specified to                 | Program 7:       |             | 谢 regedit<br>🕺 SD. Test |                  | Browse           |
| automatically at             | Program 8:       |             | <                       | >                | Browse           |
| 5,500 m 500 mp.              | Program 9:       |             | Name: Battery_Back      | up_SRAM          | Browse           |
|                              | Program 10:      |             | Type: exe files (*.e)   | (e) 🔽            | Browse           |
|                              |                  |             | Setu                    | y                |                  |
|                              |                  |             |                         |                  |                  |
|                              |                  |             |                         |                  |                  |
|                              |                  |             |                         |                  |                  |

步驟 1. 執行桌面上的 WinPAC/ViewPAC Utility 後,點擊 "Auto Execution" 頁面

| 分類 | WinCE PAC 系 | 編號 | 2-003-00 |    |           |    |     |
|----|-------------|----|----------|----|-----------|----|-----|
| 作者 | Tunglu-Yu   | 版本 | 1.0.1    | 日期 | 2013/5/16 | 頁碼 | 2/5 |

步驟 3. 點擊 "OK" 按鈕

| Open 🇊 📁                                                             | ₩?  | OK | × |
|----------------------------------------------------------------------|-----|----|---|
| 🔍 \Micro_SD                                                          |     |    |   |
| Battery_Backup_SRAM<br>ClearFlash_16bit_DataFl<br>regedit<br>SD_Test | ash |    |   |
| <                                                                    |     |    | > |
| Name: Battery_Backup_Si                                              | RAM |    | _ |
| Type: exe files (*.exe)                                              |     | •  | ~ |

#### 步驟 4. 點擊 "Setting" 按鈕

| System Setting                 | Ethe     | ernet Setting | FTP Setting | System Information  | Auto Execution | Multi-serial po |
|--------------------------------|----------|---------------|-------------|---------------------|----------------|-----------------|
|                                |          |               |             | · ·                 |                |                 |
|                                |          | Program 1:    | Micro_SD\Ba | attery_Backup_SRAM. | exe            | Browse          |
|                                |          | Program 2:    |             |                     |                | Browse          |
|                                |          | Program 3:    |             |                     |                | Browse          |
|                                |          | Program 4:    |             |                     |                | Browse          |
|                                |          | Program 5:    |             |                     |                | Browse          |
| At most 10<br>programs can     | be       | Program 6:    |             |                     |                | Browse          |
| specified to<br>execute        |          | Program 7:    |             |                     |                | Browse          |
| automatically<br>system startu | at<br>p. | Program 8:    |             |                     |                | Browse          |
| -,,                            |          | Program 9:    |             |                     |                | Browse          |
|                                |          | Program 10    |             |                     |                | Browse          |
|                                |          |               |             | Settir              | ng             | $\supset$       |

#### 步驟 5. 點擊 "File" -> "Save" 儲存設定值

|      | File Help Configurati                                   | on      |                                               |                  |
|------|---------------------------------------------------------|---------|-----------------------------------------------|------------------|
| C    | Save<br>Save and Reboot                                 | etting  | FTP Setting System Information Auto Execution | Multi-serial por |
|      | Reboot <u>W</u> ithout Save<br>Restore Default Settings | am 1:   | Wicro_SD\Battery_Backup_SRAM.exe              | Browse           |
|      | E <u>x</u> it                                           | am 2:   |                                               | Browse           |
|      | Prog                                                    | gram 3: |                                               | Browse           |
| , L. |                                                         | rt.     |                                               |                  |

#### 步驟 6. 點擊 "Yes" 按鈕

| Warning !                          | $\times$ |
|------------------------------------|----------|
| Would you like to save the setting | ?        |
|                                    |          |

步驟 7. 重開機後,指定的程式將會被自動執行

| 分類                                                                                                    | WinCE PAC 系                                                                                                    | 系統和應用"                                                                                                    | 常見問題                                                                                                    |                               |                      | 編號           | 2-003-00 |
|----------------------------------------------------------------------------------------------------|----------------------------------------------------------------------------------------------------|----------------------------------------------------------------------------------------------------|----------------------------------------------------------------------------------------------------|-------------------------------|----------------------|--------------|----------|
| 作者                                                                                                    | Tunglu-Yu                                                                                                    | 版本                                                                                                    | 1.0.1                                                                                                    | 日期                            | 2013/5/16            | 頁碼           | 3/5      |
| Part 2. 清晰<br>步驟 1. 執<br>fing FTP 9<br>n 1: Wicro<br>步驟 2. 點:<br>fing FTP 9<br>n 1: Wicro<br>步驟 3. 點<br>Open 》<br>My De<br>Applica<br>Micro 9<br>Netwo<br>Name: T<br>Type: ex | 中機時自動   行桌面上的Wi   Setting System In   D_SD\Battery_Back   整 "Browse" 其   Setting System In   D_SD\Battery_Back   整 "Browse" 其   Setting System In   D_SD\Battery_Back   P   Open D   Application In   Application In   My Documer   Network   Network | 助執行<br>inPAC/Vie<br>nformation<br>kup_SRAM.<br>安鈕、不到<br>nformation<br>Ata つ pro<br>ata つ pro<br>の<br>で<br>の<br>で<br>の<br>に<br>、<br>、<br>、<br>、<br>で<br>の<br>に<br>、<br>、<br>、<br>、<br>の<br>に<br>、<br>、<br>、<br>、<br>の<br>に<br>、<br>、<br>、<br>、<br>の<br>に<br>、<br>、<br>の<br>に<br>、<br>、<br>の<br>に<br>、<br>、<br>の<br>、<br>、<br>、<br>の<br>、<br>の | 呈式之設定<br>ewPAC Utility<br>Auto Execution<br>exe<br>要選擇任何程示<br>Auto Execution<br>? OK ×<br>ofiles<br>ogram Files<br>stem_Disk<br>emp<br>> > | 後,點擊<br>Multi-seria<br>Browse | "Auto Exec<br>I port | cution" 頁    |          |
| Save<br>Save and<br>Reboot y<br>Restore<br>E <u>x</u> it                                                                                                    | Reboot<br>Without Save<br>Default Settings<br>Progr                                                                                                    | etting FTF<br>am 1:<br>am 2:<br>ram 3:                                                                                                    | <sup>o</sup> Setting   Syster                                                                                                    | n Informatic                  | n Auto Execu         | ution Multi- | wse      |
|                                                                                                    |                                                                                                    | ICP DAS                                                                                                    | Co., Ltd. Tech                                                                                                    | nical docu                    | iment                |              |          |

| 分類 | WinCE PAC 系 | 編號 | 2-003-00 |    |           |    |     |
|----|-------------|----|----------|----|-----------|----|-----|
| 作者 | Tunglu-Yu   | 版本 | 1.0.1    | 日期 | 2013/5/16 | 頁碼 | 4/5 |

### 步驟 5. 點擊 "Yes" 按鈕

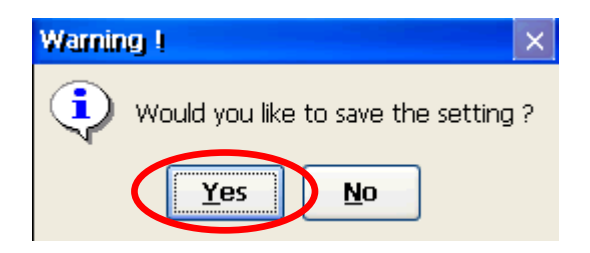

| 分類 | WinCE PAC 系 | 編號 | 2-003-00 |    |           |    |     |
|----|-------------|----|----------|----|-----------|----|-----|
| 作者 | Tunglu-Yu   | 版本 | 1.0.1    | 日期 | 2013/5/16 | 頁碼 | 5/5 |

## **Revision History**

| Revision | Date       | Description |
|----------|------------|-------------|
| 1.0.1    | 2013/05/16 | 首次發行        |
|          |            |             |
|          |            |             |